## **PROCESS FLOW FOR LABOUR CESS COLLECTION**

| Step 1 | Type in <a href="https://assamegras.gov.in">https://assamegras.gov.in</a> in browser and select " Pay Without Registration" or Register as New User.                                              |         |
|--------|----------------------------------------------------------------------------------------------------|---------|
| Step 2 | Select "Non-Treasury Payment" from Pop-up menu.                                                                                                    |         |
| Step 3 | Select Department as "Labour Commissioner" from drop-down menu.                                                                                                    |         |
| Step 4 | Select District as "Kamrup Metro", Office as "Assam<br>Building and Other Construction Workers Welfare<br>Board", Payment Type as "Cess Collection" Period<br>Year as paid for and other Details. |         |
| Step 5 | Enter Cess Amount under Section "Account Details".                                                                                                    |         |
| Step 6 | Enter Payee Details under Section "Payer Details".                                                                                                    | -       |
| Step 7 | Select Bank as "Axis EasyPay (No Charges)" under<br>Section "Payment Details", enter the Captcha text as<br>shown and click on Submit.                                                            |         |
| Step 8 | Confirm with the Draft Challan and select with<br>Proceed to move towards Bank Payment Page.                                                                                                    | *<br>** |

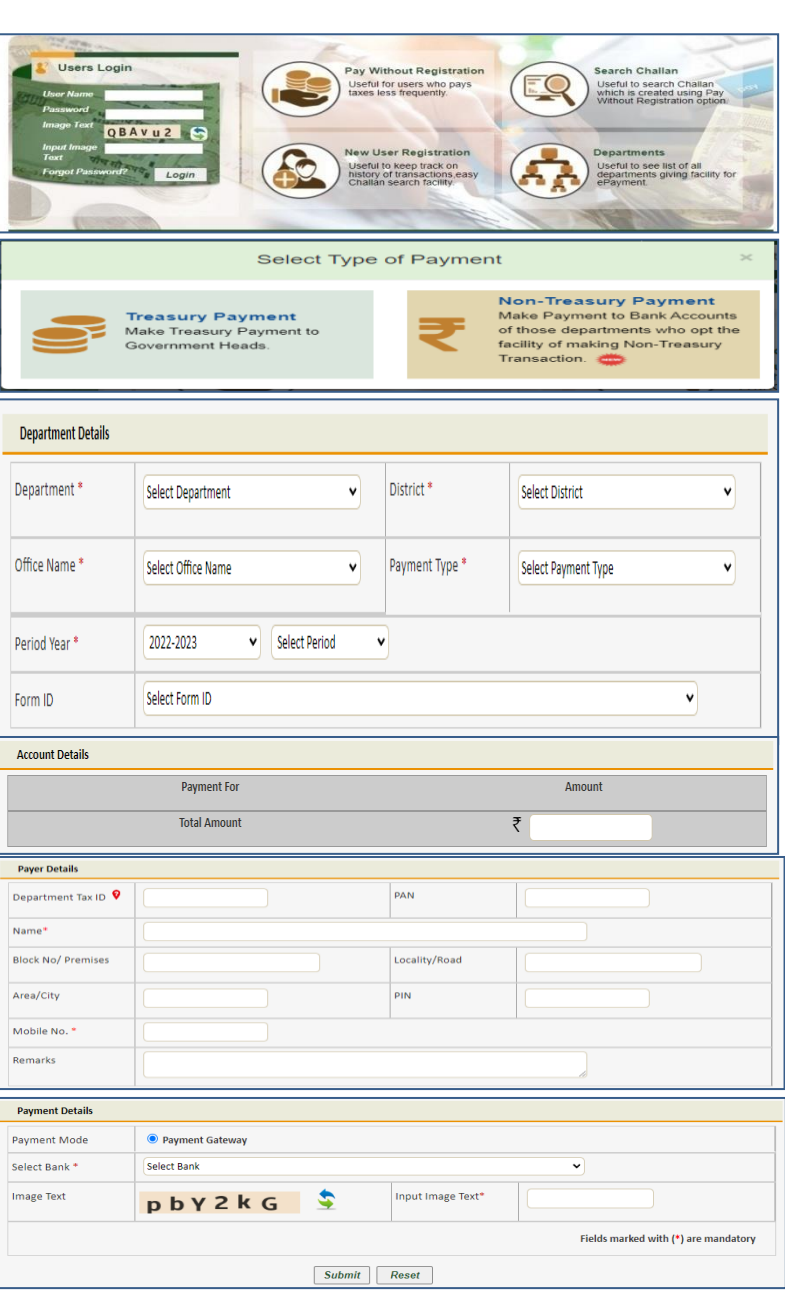

\* Please note down the GRN as generated in Step 8

\* System generated Challan will be created after successful Payment